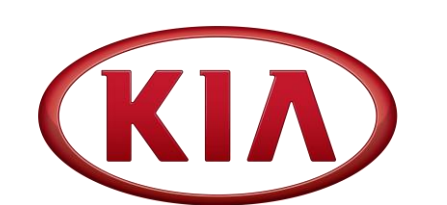

| GROUP                     | MODEL                        |
|---------------------------|------------------------------|
| Safety Recall Campaign    | 2017-2021MY<br>Listed Models |
| NUMBER                    | DATE                         |
| SC206 (Rev 1, 05/04/2021) | March 2021                   |

# SAFETY RECALL CAMPAIGN

SUBJECT:

# NEW FUSE KIT INSTALLATION IN JUNCTION BOX AND SOFTWARE INSTALLATION (SC206)

# **\*** NOTICE

This bulletin has been <u>revised</u> to include additional information. New/revised sections of this bulletin are <u>indicated by a black bar</u> in the margin area.

This bulletin provides the procedure to install a new fuse kit for the Hydraulic Electronic Control Unit (HECU) in the junction box on some Sportage (QL) and Cadenza (YG) vehicles listed in the table below. Also, affected Sportage (QL) vehicles equipped with the Electronic Parking Brake (EPB) / without Smart Cruise Control (SCC) will also get the HECU software logic update. The affected vehicles may exhibit numerous warnings, including illumination of the tire pressure warning light, ABS warning light, MIL warning light, a burning/melting smell and/or smoke from engine compartment in the area where the HECU is located. It is believed that the electrical circuit within the HECU experiences a short circuit condition that results in excessive current, thereby increasing the risk of an engine compartment fire. Before conducting the procedure, verify that the vehicle is included in the list of affected VINs.

| SC206_ | MY      | Model                  | Production Date         | Procedure |
|--------|---------|------------------------|-------------------------|-----------|
| SC206A | 17-21MY | Sportage (QL) w/No EPB | 12/10/2015 – 10/23/2020 | Page 2    |
| SC206B | 17-21MY | Sportage (QL) w/EPB    | 12/10/2015 - 10/23/2020 | Page 2    |
| SC206C | 17-19MY | Cadenza (YG)           | 06/02/2016 - 06/14/2019 | Page 4    |

# **\*** NOTICE

There is no charge to the vehicle owner for this repair. Under applicable law, you may not sell or otherwise deliver any affected vehicle until it has been repaired pursuant to the procedures set forth in this bulletin.

# \* NOTICE

To assure complete customer satisfaction, always remember to refer to WebDCS Warranty Coverage (validation) Inquiry Screen (Service  $\rightarrow$  Warranty Coverage  $\rightarrow$  Warranty Coverage Inquiry) for a list of any additional campaigns that may need to be performed on the vehicle before returning it to the customer.

Printed TSB copy is for reference only; information may be updated at any time. Always refer to KGIS for the latest information.

| Circulate To:   | 🛛 General Manager | Service Manager     | 🛛 Parts Manager |
|-----------------|-------------------|---------------------|-----------------|
| Service Advisor | s 🛛 🖾 Technicians | 🗵 Body Shop Manager | I Fleet Repair  |

### Page 2 of 12

SUBJECT:

## NEW FUSE KIT INSTALLATION IN JUNCTION BOX AND SOFTWARE INSTALLATION (SC206 A/B/C)

HECU Fuse Replacement Procedure for Sportage (QL):

1. Disconnect the negative (-) battery terminal and open the junction box cover.

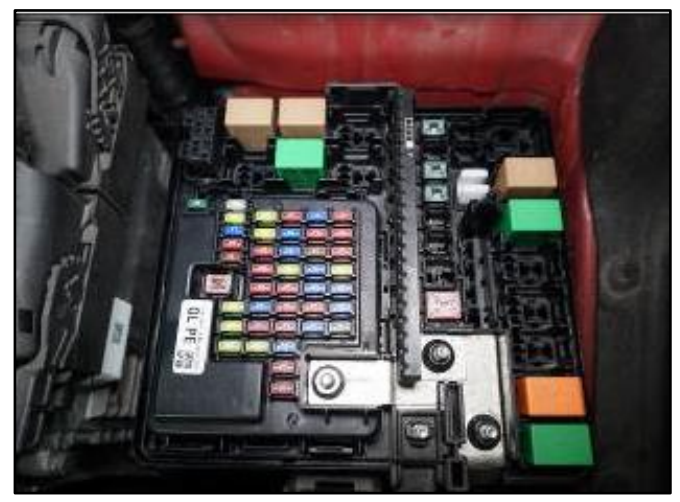

- 2. Remove the following two (2) fuses from the junction box:
  - 1. ABS1
  - 2. ABS2

Note: Drill a hole through the center of the removed fuse(s). <u>DO NOT</u> reuse.

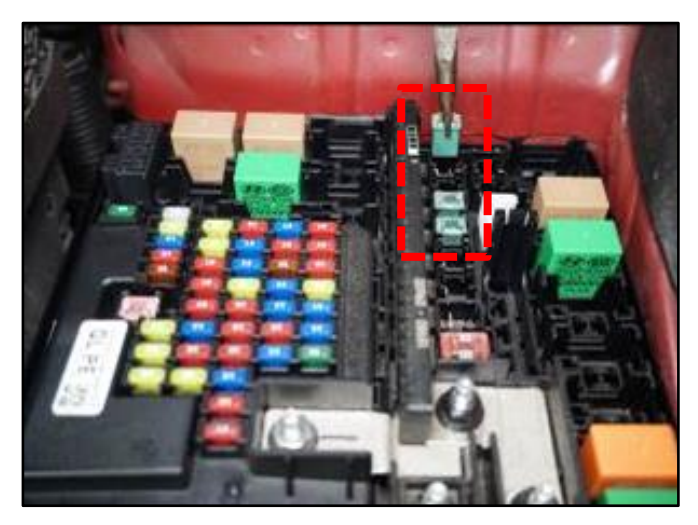

3. Install the two (2) new required applicable ABS1/ABS2 fuses. <u>Refer to step 4 for the correct locations.</u>

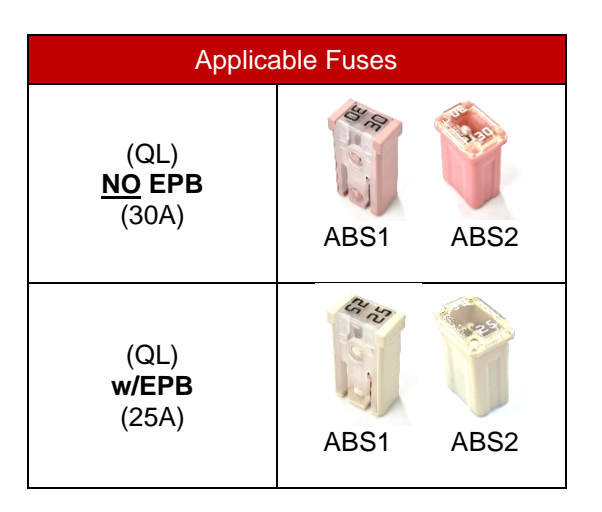

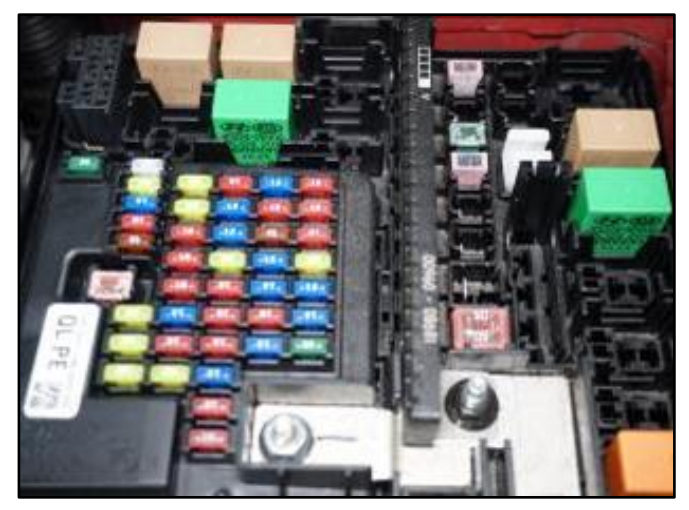

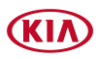

Page 3 of 12

SUBJECT:

## NEW FUSE KIT INSTALLATION IN JUNCTION BOX AND SOFTWARE INSTALLATION (SC206 A/B/C)

4. Adhere the applicable sticker labels onto the inner junction box cover surface.

### Apply over <u>ABS1</u> and <u>ABS2</u> as shown.

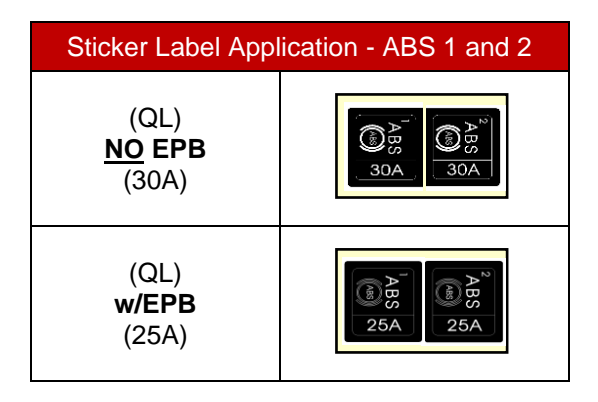

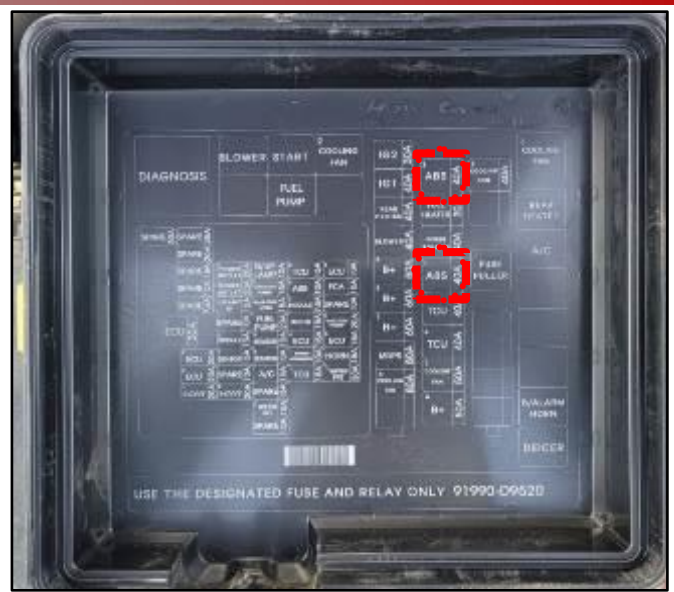

- 5. Re-install and secure the junction box cover.
- 6. Re-connect the negative (-) battery terminal.
- 7a. For (QL) Sportage w/EPB ONLY:

Proceed to update the ESC software as outlined on page 5.

7b. For (QL) Sportage - NO EPB:

No further action is required.

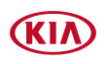

### Page 4 of 12

SUBJECT:

## NEW FUSE KIT INSTALLATION IN JUNCTION BOX AND SOFTWARE INSTALLATION (SC206 A/B/C)

### Multi-Fuse and Junction Box Cover Replacement for Cadenza (YG):

- 1. Disconnect the negative (-) battery terminal.
- 2. Remove the junction box cover.

3. Remove the Multi-Fuse retaining nut.

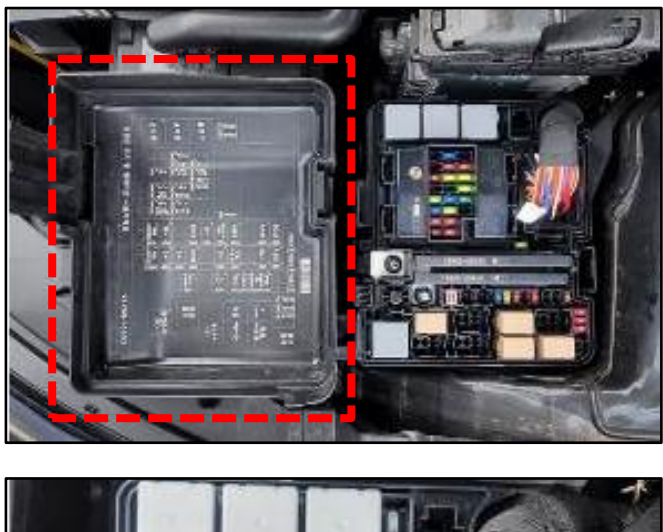

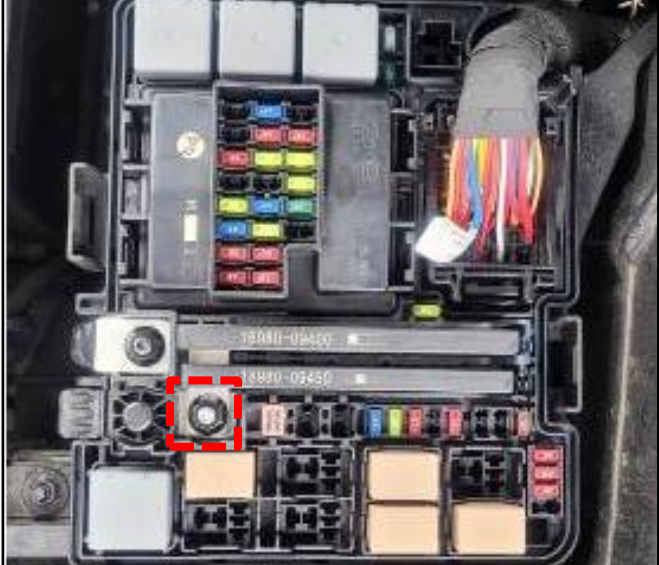

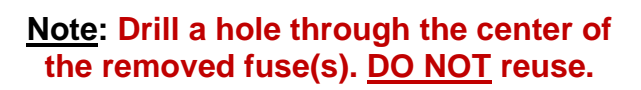

- 4a. Separate the fixing hook to remove the Multi-Fuse.
- 4b. Install the new Multi-Fuse and tighten the retaining nut.

Torque Specifications for nut: 16.6 - 19.5 lb.ft (22.5 - 26.5 N.m, 1.0 - 1.2 kgf.m)

5. Install the new junction box cover.

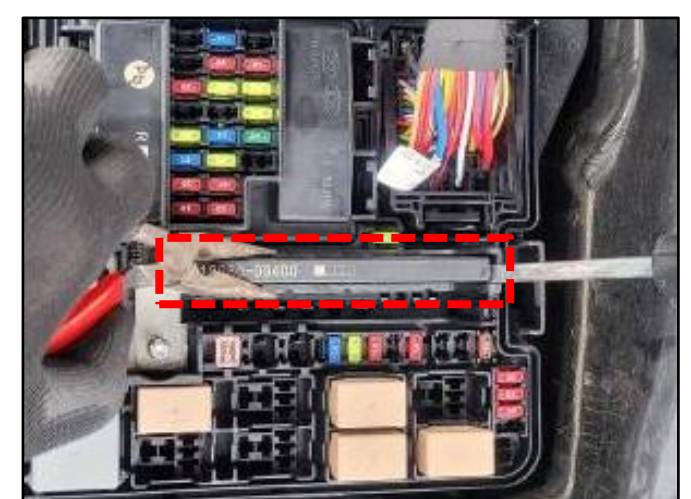

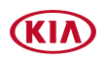

### NEW FUSE KIT INSTALLATION IN JUNCTION BOX AND SOFTWARE INSTALLATION (SC206 A/B/C)

### ECU Upgrade Procedure for Sportage (QL) w/EPB only:

To correct this condition, the ECU should be reprogrammed using the KDS download, as described in this bulletin.

Upgrade Event Name

544.QL ABS/ESC CONTROL LOGIC IMPROVEMENT (EPB ONLY, Except SCC)

551. QL ABS/ESC CONTROL LOGIC IMPROVEMENT (EPB ONLY, Except SCC)

# **\*** NOTICE

- Confirm a <u>fully charged battery</u> with 12.3 volts or higher is necessary or the use of a fully charged jump starter box connected to the battery.
- Ensure the KDS GDS is sufficiently charged at 60% or higher prior to reflash.
- All ECU upgrades must be done with the ignition key in the 'ON' position unless otherwise stated.
- Be careful not to disconnect the VCI-II connected to the vehicle during the ECU upgrade procedure.
- DO NOT start the engine during ECU upgrade.
- DO NOT turn the ignition key 'OFF' or interrupt the power supply during ECU upgrade.
- When the ECU upgrade is completed, turn the ignition 'OFF' and wait 10 seconds before starting the engine.
- ONLY use approved ECU upgrade software designated for the correct application.

## **(i)** IMPORTANT

It is recommended to ALWAYS check the Electronic Parts Catalog (EPC) to locate the ECU Part Number respective to Auto/Manual Mode ROM IDs. DO NOT reference the parts label affixed to the ECU.

## **\*** NOTICE

Before attempting an ECU upgrade on any Kia model, make sure to first determine whether the applicable model is equipped with an immobilizer a security system. Failure to follow proper procedures may cause the PCM to become inoperative after the upgrade and any claims associated with this repair may be subject to chargeback.

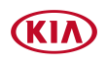

SUBJECT:

## NEW FUSE KIT INSTALLATION IN JUNCTION BOX AND SOFTWARE INSTALLATION (SC206 A/B/C)

### **ROM ID INFORMATION TABLE:**

Upgrade Event #544 or #551 (EPB Only)

| Model | eve     | EDD |     |                                           | ROM                                                                                                    | N ID                                                               |
|-------|---------|-----|-----|-------------------------------------------|----------------------------------------------------------------------------------------------------|--------------------------------------------------------------------|
| MODEI | 515     | EFD |     | ECU P/INU.                                | Previous                                                                                                    | New                                                                |
| QL A  | ABS/ESC | Vas | Ves | 58920 D9530<br>58920 D9630<br>58920 D9720 | QL ESC 1.00<br>1.00AO6GAD1D13-2-<br>8311<br>QL ESC 1.00 1.02<br>AO6GAF1E13-2-8B19<br>QL ESC 1.00 1.01<br>AO6GAE1D13-2-8412 | QL ESC 1.00<br>1.03AO6GAG1E13-2-<br>A925                           |
|       |         |     |     |                                           | 58920D9200<br>58920 D9820<br>58920 D9821                                                                                   | QL ESC 1.2<br>R26GAE1C11-2-5715<br>QL ESC 1.3<br>R26GAF1C11-2-5B10 |
|       |         |     |     | 58920 D9920                               | QL ESC 1.5<br>R26GAH1D12-2-6930                                                                                            | QL ESC 1.6<br>R26GAI1D12-2-1325                                    |

To verify the vehicle is affected, be sure to check the Calibration Identification of the vehicle's ECM ROM ID and reference the Information Table as necessary.

# **\*** NOTICE

Prior to performing the ECU upgrade, be sure to check that the KDS is fully charged.

1. Connect the VCI-II to the OBD-II connector, located under the driver's side of the instrument panel.

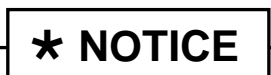

The ECU upgrade function on KDS operates wirelessly. It is not necessary to perform the upgrade via USB cable.

2. With the ignition ON, turn ON the KDS tablet. Select **KDS** from the home screen.

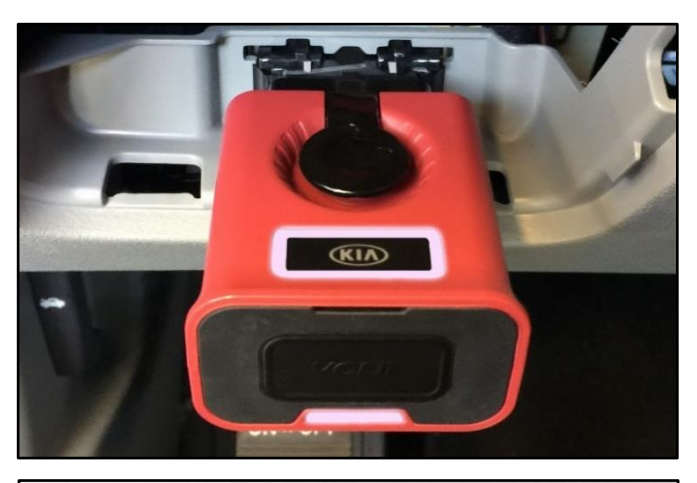

| KDS<br>KIDS |     |
|-------------|-----|
| KIA         | KDS |

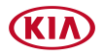

### Page 7 of 12

#### SUBJECT:

### NEW FUSE KIT INSTALLATION IN JUNCTION BOX AND SOFTWARE INSTALLATION (SC206 A/B/C)

 Confirm communication with VCI (A) and then configure the vehicle (B) using the AUTO VIN (C) feature.

4. Select **ECU Upgrade**.

 The KDS will check the server for recently uploaded Events and then automatically download Upgrade Event #544 or #551.

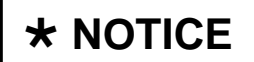

The vehicle must be identified in Vehicle Selection to download an Event for that vehicle.

6. Select Auto Mode.

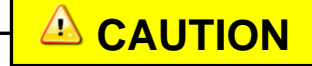

Do NOT attempt to perform a Manual Mode upgrade <u>UNLESS</u> <u>Auto Mode fails</u>. Always follow the instructions given on the KDS in either Auto or Manual mode.

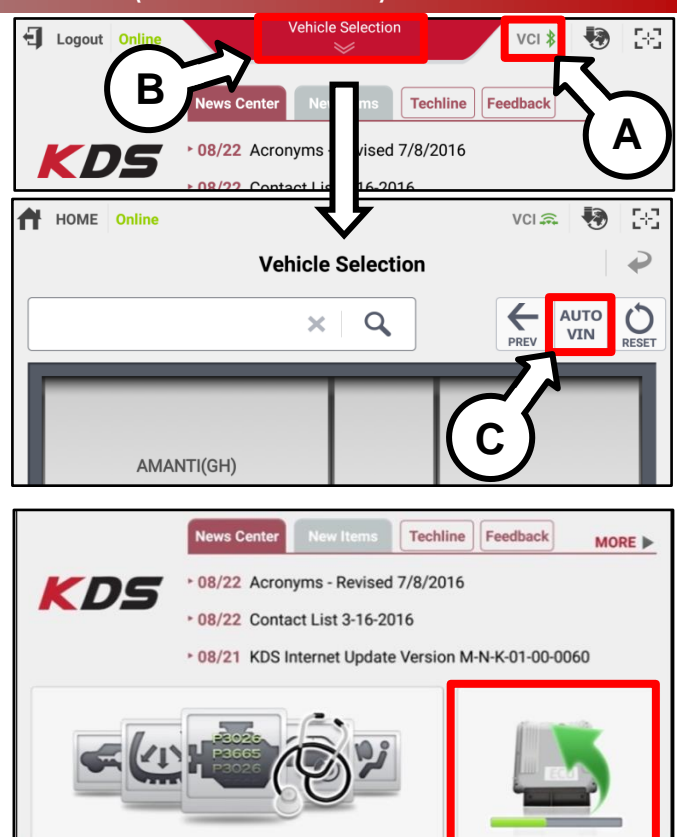

After the download is complete, the program will shut down to install.

| !        | Do not touch any system buttons while perform | ing this function. |
|----------|-----------------------------------------------|--------------------|
|          | 36%                                           |                    |
| 273.TF 2 | 2.4GDI DTC P0171,P0420 LOGIC IMPROVEMENT      | Ready              |
| 271.QF   | 2.4GDI DTC P0171,P0420 LOGIC IMPROVEMENT      | Downloading        |
|          | Event                                         | Status             |

demonstration purposes only. Events shown in screenshot are not applicable to this bulletin.

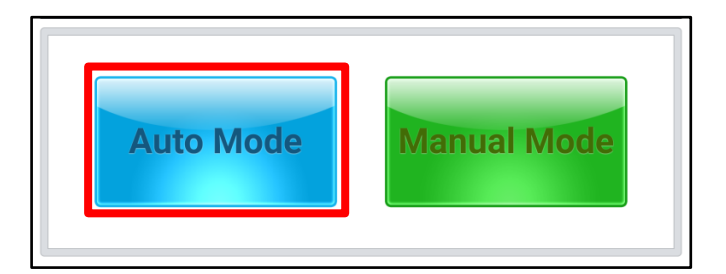

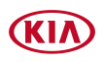

### Page 8 of 12

SUBJECT:

## NEW FUSE KIT INSTALLATION IN JUNCTION BOX AND SOFTWARE INSTALLATION (SC206 A/B/C)

7. Select the **ABS/ESP** system under the System selection menu.

Touch **ID Check** and confirm that the latest update is available.

Select **Upgrade Event #544** <u>or</u> **#551** (D) and select **Upgrade** to continue.

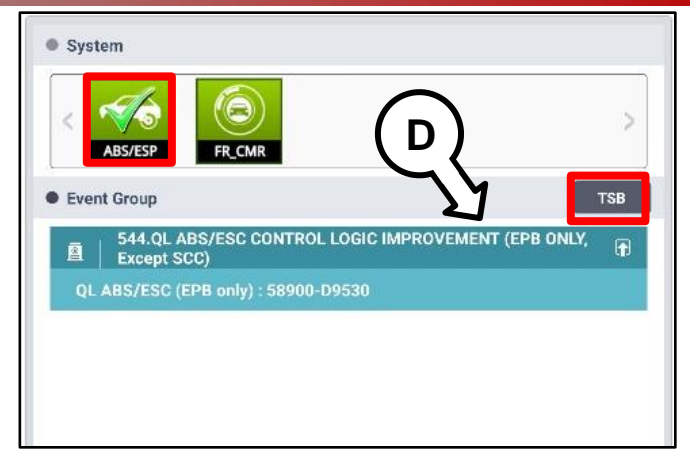

 The ECU upgrade will begin and the progress of the upgrade will appear on the bar graph. Upgrade part (1/2) (E) will download the upgrade event to the VCI-II. Upgrade part (2/2) (F) will upgrade the ECU.

# 

Do not touch the system buttons (like 'Back', 'Home', 'etc.') while performing ECU Upgrade.

9. If a "Communication Fail" screen appears, verify that the VCI-II and KDS are communicating properly. Touch **OK** and restart the procedure from step 4.

# **\*** NOTICE

If an error notice continues to appear or if the upgrade cannot be performed, DO NOT disconnect the KDS/VCI-II. Contact GIT America Help Desk at (888) 542-4371 or Techline.

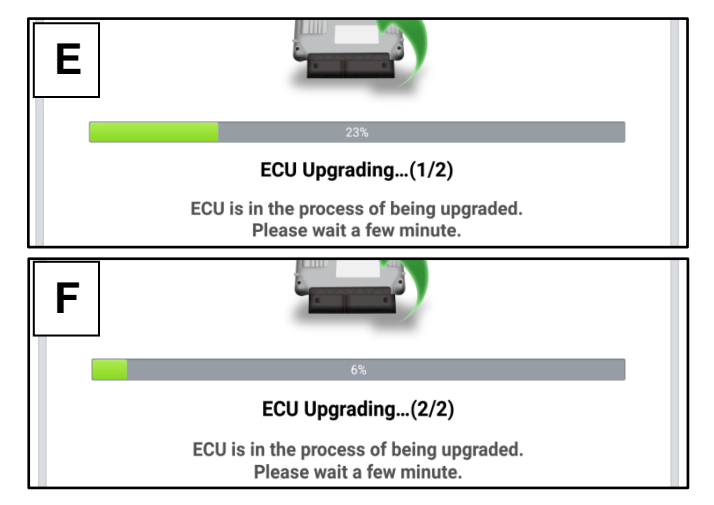

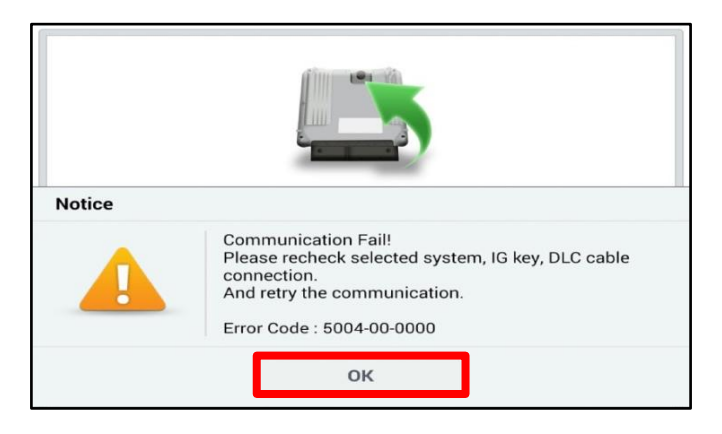

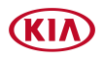

Page 9 of 12

#### SUBJECT:

### NEW FUSE KIT INSTALLATION IN JUNCTION BOX AND SOFTWARE INSTALLATION (SC206 A/B/C)

10. When instructed on the KDS, turn the ignition **OFF** for ten (10) seconds then back on. Touch **OK** to continue.

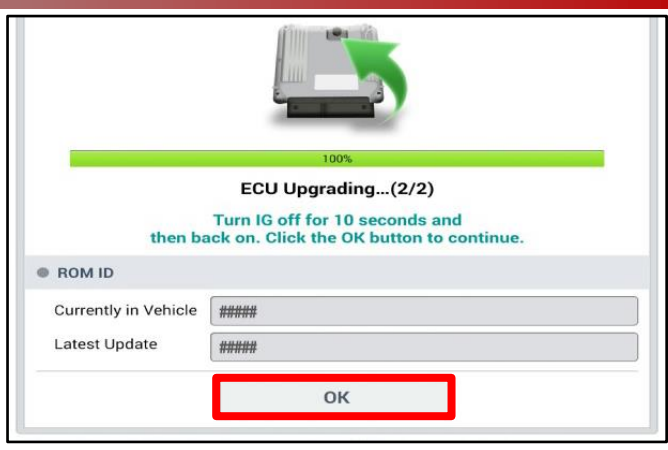

11. Once the upgrade is complete, touch **OK** to finalize the procedure.

|                      | 100%                                 |
|----------------------|--------------------------------------|
|                      | Succeed                              |
| The E                | CU Upgrade is successfully finished. |
| ROM ID               |                                      |
| Currently in Vehicle | #####                                |
| Latest Update        | #####                                |
|                      | ОК                                   |

 When prompted, select YES to check for Diagnostic Trouble Codes (DTC) and erase any DTCs stored such as EPS, ESC, and TPMS that may have been set during the upgrade.

| Notice                    |                       |
|---------------------------|-----------------------|
| Do you want to run        | Fault Code Searching? |
| Yes                       | No                    |
| Latest Update 58910-C6900 | 0_1.3                 |

13. Start the engine to confirm proper operation of the vehicle.

### Page 10 of 12

SUBJECT:

## NEW FUSE KIT INSTALLATION IN JUNCTION BOX AND SOFTWARE INSTALLATION (SC206 A/B/C)

Manual Upgrade Procedure:

# **\*** NOTICE

The manual upgrade should ONLY be performed if the automatic upgrade fails.

If the automatic upgrade fails, turn the ignition OFF for about 10 seconds then place it back in the ON position to reset the control unit BEFORE performing manual upgrade.

See table below for Manual Mode passwords.

### Manual Mode ECU Upgrade Passwords

| Event# | Menu                                            | Password |
|--------|-------------------------------------------------|----------|
| 544    | QL ABS/ESC (EPB only): 58900-D9530              | 0359     |
| 551    | QL ABS/ESC (EPB only): 58900-D9200 [~5715/5B10] | 0029     |
|        | QL ABS/ESC (EPB only): 58900-D9200 [~6930]      | 0030     |

- 1. Within the ECU Upgrade screen displayed, select **Manual Mode**.
- Select the ABS/ESC system under the System selection menu. Select Upgrade Event #544 or #551 and select Upgrade to continue.
- 3. Select the appropriate control unit part number with reference to the ROM ID Information Table on page 6, and select **OK**.
- 4. Enter the appropriate password from the Manual Mode password table above and select **OK**.
- 5. The upgrade will begin and the progress of the upgrade will appear on the bar graph.
- 6. When instructed on the KDS, turn the ignition **OFF** for ten (10) seconds then back on. Touch **OK** to continue.
- 7. Once the upgrade is complete, touch **OK** to finalize the procedure.
- 8. When prompted, select **YES** to check for Diagnostic Trouble Codes (DTC) and erase any DTCs stored such as EPS, ESC, and TPMS that may have been set during the upgrade.
- 9. Start the engine to confirm proper operation of the vehicle.

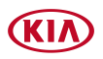

#### SUBJECT:

### NEW FUSE KIT INSTALLATION IN JUNCTION BOX AND SOFTWARE INSTALLATION (SC206 A/B/C)

### AFFECTED VEHICLE RANGE:

| Model         | Production Date Range                 |
|---------------|---------------------------------------|
| Sportage (QL) | December 10, 2015 to October 23, 2020 |
| Cadenza (YG)  | June 6, 2016 to June 14, 2019         |

### **REQUIRED PART:**

| Part Name                                           | Part Number     | Figure    | Qty. |
|-----------------------------------------------------|-----------------|-----------|------|
| Fuse Kit<br><b>(QL)</b><br>No EPB                   | 91KIT D330AQQK* | ABS1 ABS2 | 1    |
| Fuse Kit<br><b>(QL)</b><br>w/EPB                    | 91950 D9250QQK  | ABS1 ABS2 | 1    |
| Multi-Fuse and<br>Junction Box Cover<br><b>(YG)</b> | 91950 F6820QQK  |           | 1    |

\*<u>Note</u>: <u>Only use the specified parts shown above</u>; additional parts included in the kit may be discarded. Kit P/N 91KIT D330AQQK <u>may</u> be superseded by P/N 91950 D9300QQK upon depletion of part stock.

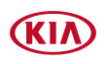

Page 12 of 12

SUBJECT:

## NEW FUSE KIT INSTALLATION IN JUNCTION BOX AND SOFTWARE INSTALLATION (SC206 A/B/C)

# WARRANTY INFORMATION: N Code: N99 C Code: C99

| Model | Claim<br>Type          | Causal<br>P/N  | Qty. | Repair<br>Description                                                        | Labor Op<br>Code | Op<br>Time | Replacement<br>P/N                            | Qty. |
|-------|------------------------|----------------|------|------------------------------------------------------------------------------|------------------|------------|-----------------------------------------------|------|
| QL    | QL 58920<br>D9530<br>R | 58920          | 0    | <b>(SC206A)</b><br>ABS1/ABS2 30A<br>Fuse Replacement<br>(No EPB)             | 211038R0         | 0.3<br>M/H | 91KIT D330AQQK<br><u>or</u><br>91950 D9300QQK | 1    |
|       |                        | R              |      | (SC206B)<br>ABS1/ABS2 25A<br>Fuse Replacement<br>& ESC S/W Update<br>(w/EPB) | 211038R1         | 0.5<br>M/H | 91950 D9250QQK                                | 1    |
| YG    |                        | 58920<br>F6010 | 0    | <b>(SC206C)</b><br>Multi Fuse and<br>Junction Box Cover<br>Replacement       | 211039R0         | 0.3<br>M/H | 91950 F6820QQK                                | 1    |

Note: Refer to Warranty Bulletin 2021-05 for claim submission procedures.

# **\*** NOTICE

VIN inquiry data for this repair is provided for tracking purposes only. Kia retailers should reference <u>SC206 A/B/C</u> when accessing the WebDCS system.

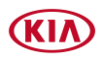